## **Anytime/Anywhere Access**

## **UCOP Information Technology Services**

## How to Access Cloud Computing from UCOP Google Android Devices

To access UCOP cloud computing on UCOP owned Google Android devices, the Citrix Receiver app will need to be installed from the Google Play store. After installation, the app will need to be configured with your UCOP account settings.

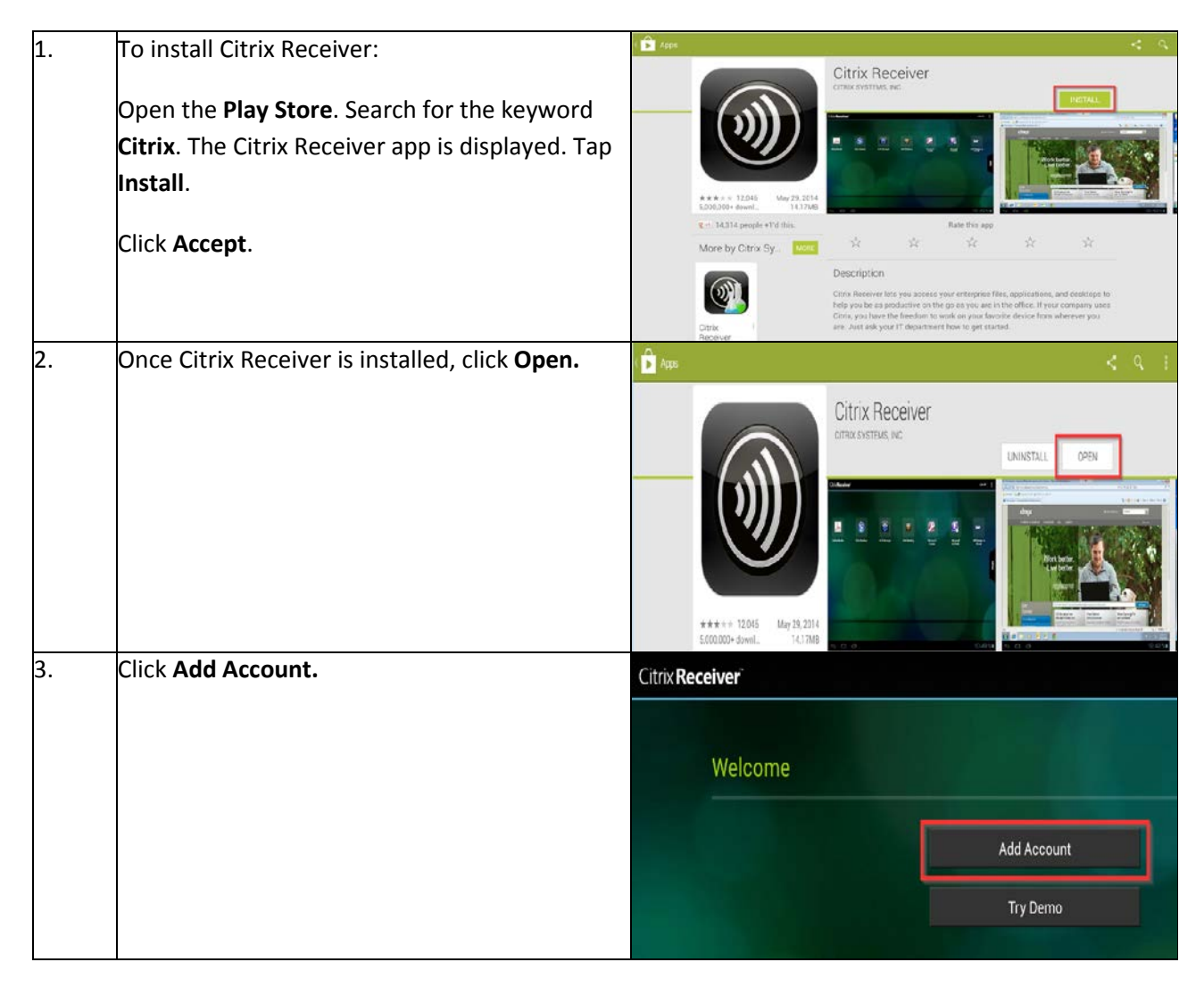

| 4. | To configure your UCOP account to work with Citrix Receiver:                                                                                                    |                                       |                       |
|----|----------------------------------------------------------------------------------------------------|---------------------------------------|-----------------------|
|    | Enter your UCOP work email address. Click<br><b>Next.</b>                                                                                                    |                                       |                       |
|    | Enter your UCOP username and password.<br>Enter Domain ' <b>AD'</b> .                                                                                                    |                                       |                       |
|    | Click Log On.                                                                                                    |                                       |                       |
| 5. | To access cloud computing:<br>If Citrix Receiver is not already open, click<br>the icon shown on the right.                                                                    |                                       |                       |
| 6. | To view the cloud computing application store, click the <b>Apps</b> button.                                                                                                   | Cloud Applications Base Applications  |                       |
|    |                                                                                                    | Explorer +                            |                       |
|    |                                                                                                    | Internet Explorer 8 +                 |                       |
|    | Click <b>Cloud Applications,</b> then <b>Base</b><br><b>Applications,</b> and choose the applications you<br>want to add.<br>The application will automatically launch for the | MS Access +                           |                       |
|    |                                                                                                    | MS Excel +                            |                       |
|    |                                                                                                    | MS InfoPath +                         |                       |
|    |                                                                                                    | MS Lync 2013 +                        |                       |
|    | first time.                                                                                                    | MS Outlook +                          |                       |
| 7. | To navigate cloud computing:                                                                                                    |                                       |                       |
|    | <b>Home</b> – Return back to the cloud computing                                                                                                    |                                       |                       |
|    | app store                                                                                                    | * * .B. 🖂 🕨                           |                       |
|    | Pair – Connect a Bluetooth keyboard with cloud                                                                                                    | Homo Pair Arrow Keys Keyboard Pointer | Magnfier Mouse Switch |
|    | computing                                                                                                    |                                       |                       |
|    | applications                                                                                                    |                                       |                       |
|    |                                                                                                    |                                       |                       |
| 8. | To exit cloud computing:                                                                                                    |                                       |                       |
|    | Close cloud computing apps just as you<br>would on a standard computer. Click the<br>close icon in the top right corner.                                                       |                                       |                       |